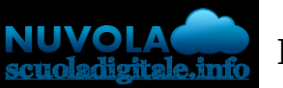

## Madisoft S.p.A.

## Visualizzare i propri pagamenti ATA/Collaboratori scolastici

Per poter visualizzare i pagamenti assegnati occorre entrare con le credenziali di Nuvola e nel menù laterale cliccare sulla voce "Pagamenti".

| Cerca                    | Q |
|--------------------------|---|
| 🖶 Report e stampe        |   |
| 📽 Anagrafiche 🔹          |   |
| 🕞 Area Alunni            |   |
| 🛢 Registro elettronico 🔹 |   |
| 🔉 Colloqui               |   |
| 🖋 Firme digitali         |   |
| 🖂 Comunicazioni          |   |
| 🛃 Scrutinio              |   |
| ? Questionari            |   |
| 🚍 Gestione badge         |   |
| 9 SIDI 🔻                 |   |
| අු Modulistica           |   |
| € Pagamenti              |   |
| 🛓 Imp 🖓 tazioni          |   |

Nella schermata successiva saranno presenti tutti i pagamenti presenti con la possibilità tramite il filtro apposito di vedere i pagamenti da effettuare (Da pagare) e quelli già effettuati (PAGATO).

| Pagam      | enti ATA                    |                                                                                                    |        |               |                     |               |                          |
|------------|-----------------------------|----------------------------------------------------------------------------------------------------|--------|---------------|---------------------|---------------|--------------------------|
| 1 elemento | su tassa, rata Cerca 🔻 Filt | PILLI RO IN EASE<br>ALLO STATO DEL PACAMENTO                                                                                                    |        |               |                     |               | lii Preferenze ④ Esporta |
| AZIONI     | TASSA                       | RATA                                                                                                    | STATO  | DATA SCADENZA | METODO DI PAGAMENTO | IMPORTO NETTO | DATA PAGAMENTO 🗘         |
| <u>+</u> 0 | and shares the second       | and the second second sec | 10 Aug | A             | 100 B               | 10.00         | 14.74 B                  |
| 1-1 di 1 2 | 5 righe 💙                   |                                                                                                    |        |               |                     |               |                          |